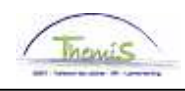

## Schuldbeheer – Procesnr:

## Wijzigingshistoriek

| Versie | Datum      | Auteur       | Opmerkingen     |
|--------|------------|--------------|-----------------|
| 1      | 23-09-2009 | Viki Van Ham | Initiële versie |
|        |            |              |                 |
|        |            |              |                 |
|        |            |              |                 |

Werkinstructie nr: aanmaken schuldeiser

Ga naar de component "Schuldbeheer" en klik op de link "Schuldeisers".

| Hoofdmenu >                  |                             |              |  |
|------------------------------|-----------------------------|--------------|--|
| C Schuldbeheer               |                             |              |  |
| Schuldbeheer                 |                             |              |  |
| Aantal Kinder en TLV         | Overzicht schulden per rang | Schuldeisers |  |
| Schuldbeheer<br>Schuldbeheer |                             |              |  |

Klik op het tabblad "Nieuwe waarde toevoegen" op de knop "Toevoegen"

| Setup Schuldeiser                               |  |  |
|-------------------------------------------------|--|--|
| Bestaande waarde zoeken Nieuwe waarde toevoegen |  |  |
| Schuldeisernr: NEW                              |  |  |
| Toevoegen                                       |  |  |
| Bestaande waarde zoeken Nieuwe waarde toevoegen |  |  |

U komt in het scherm terecht waarin u de gegevens van de schuldeiser kan invullen.

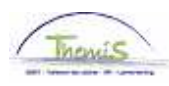

| ( Coluditions )     |                                       |                     |                                      |
|---------------------|---------------------------------------|---------------------|--------------------------------------|
| / Schuldeiser \     |                                       |                     |                                      |
| Schuldeisernr:      | NEW                                   |                     |                                      |
| *Naam:              |                                       | Eenmalig 🔲          |                                      |
| Voornaam:           |                                       | Aanspreekcode:      | *                                    |
| *Status:            | Actief 🗸                              | Ondernemings nr     | :                                    |
| *Betaalwijze:       | Giraal                                | *Taalcode:          | *                                    |
| Correspondentiead   | res                                   | Zoeken   Alles wee  | ergeven 🛛 Eerste 🗹 1 van 1 🕨 Laatste |
| *Ingangsdatum:      | 18/06/2008 🛐                          | *Status:            | Actief 🐱 🛨 🗖                         |
| *Land:              | BEL Q België                          |                     |                                      |
| *Straatnaam:        |                                       | *Nr:                | Bus:                                 |
| Postcode:           |                                       | *Plaate             |                                      |
| Postcode.           | · · · · · · · · · · · · · · · · · · · | Fidats.             |                                      |
| Rekening informatie | 9                                     | Zoeken   Alles wee  | ergeven 👘 Eerste 🗹 1 van 1 💽 Laatste |
| ingangsdatum:       | 18/06/2008 🛐                          | *Status:            | Actief 👻 🛨 🗖                         |
| Rekeningnummer:     |                                       |                     | Internationale betaling              |
| Naam:               |                                       |                     |                                      |
| Land:               | BEL België                            |                     |                                      |
| Straatnaam:         |                                       | Nr:                 | Bus:                                 |
| Postcode            | Q                                     | Plaats:             |                                      |
| N                   |                                       |                     |                                      |
|                     |                                       | E+Toevoegen 🛛 🖉 Bij | jwerken/weergeven                    |

De naam en het rekeningnummer zijn de bepalende factoren om een nieuwe schuldeiser te creëren:

- Indien een schuldeiser steeds met hetzelfde rekeningnummer werkt, volstaat het om deze één keer aan te maken.
- Indien een schuldeiser telkens met een nieuw rekeningnummer werkt, dient deze bij elk eerste gebruik aangemaakt te worden.

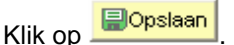

De schuldeiser wordt opgenomen in de lijst van schuldeisers.

Bij het aanmaken van een schuld zal de dossierbeheerder deze nieuwe schuldeiser kunnen linken aan een schuldvordering.

## OPMERKING

Indien het een eenmalige schuldeiser betreft, vink dan het vakje "Eenmalig" aan. Wanneer deze eenmalige schuldeiser werd toegekend aan een vordering, zal hij niet meer verschijnen bij het oproepen van de lijst van schuldeisers.

Indien het een schuldeiser met meerdere schuldvorderingen betreft, dient u het vakje "Eenmalig" leeg te laten.

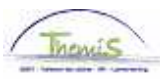

| / Schuldeiser  |          |                  |
|----------------|----------|------------------|
| Schuldeisernr: | NEW      | Fenmalia         |
| Voornaam:      |          | Aanspreekcode:   |
| *Status:       |          | Ondernemings nr: |
| *Betaalwijze:  | Giraal 🔽 | *Taalcode:       |
| Business unit: | Q.       |                  |

Wijzigingen in het correspondentie-adres of van het rekeningnummer kunnen aangebracht worden door gebruik te maken van de 🛃. Op die manier maakt u een gegevensrij bij en kunt u via de "Ingangsdatum" aangeven vanaf welke datum het nieuwe adres of de nieuwe rekeninginformatie van kracht is.

| Correspondentie-a | dres         | Zoeken   Alles wee        | ergeven 👘 Eerste 🗹 1 van 1 🕩 Laatste |
|-------------------|--------------|---------------------------|--------------------------------------|
| *Ingangsdatum:    | 29/09/2009 🛐 | *Status:                  | Actief                               |
| *Land:            | BEL 🔍 België |                           |                                      |
| *Straatnaam:      |              | 'Nr:                      | Bus:                                 |
| Postcode:         | ٩            | *Plaats:                  |                                      |
| Rekeninginformati | e            | <u>Zoeken</u>   Alles wee | ergeven 🛛 Eerste 🗹 1 van 1 🕨 Laatste |
| Ingangsdatum:     | 29/09/2009 🛐 | *Status:                  | Actief 🗨                             |
| Rekeningnumme     |              |                           | $\square$ Internationale betaling    |
| Naam:             |              |                           |                                      |
| Land:             | BEL België   |                           |                                      |
| Straatnaam:       |              | Nr:                       | Bus:                                 |
| Postcode          | ٩            | Plaats:                   |                                      |

Indien een schuldeiser ongeldig is of niet gebruikt wordt, kan deze bij "Status" op "Inactief" gezet worden. Hierdoor verschijnt hij niet meer in de lijst van schuldeisers.

| ∫ Schuldeiser \ |        |                  |
|-----------------|--------|------------------|
| Schuldeisernr:  | NEW    |                  |
| *Naam:          |        | Eenmalig 🗌       |
| Voornaam:       |        | Aanspreekcode:   |
| *Status:        | Actief | Ondernemings nr: |
| *Betaalwijze:   | Giraal | *Taalcode:       |
| Business unit:  | Q      |                  |